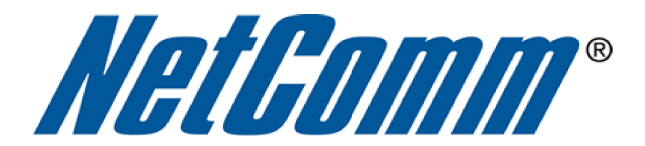

# DMZ Host Setup Guide

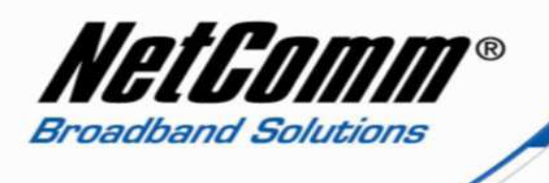

#### About the DMZ Host Function

The NB6Plus4W Rev2 modem router has a DMZ (De-Militarized Zone) host function. A DMZ host function on a home router is a host (computer, server, gaming console etc) on the internal network that has all ports exposed, except those ports otherwise forwarded. By definition this is not a true DMZ (Demilitarized Zone), since it alone does not separate the host from the internal network. The DMZ host is still able to connect to other devices on the internal network, whereas hosts within a real DMZ are prevented from connecting with the internal network by a firewall that separates them, unless the firewall permits the connection. A firewall may allow this if a host on the internal network first requests a connection to the host within the DMZ. The DMZ host is often used as an easy method of forwarding all ports to another firewall or NAT device, and is particularly useful in connecting gaming consoles and other devices to external networks when the ports needing to be forwarded are unknown by the user.

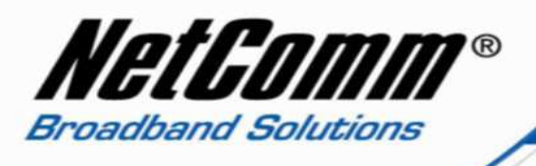

### DMZ Host Setup

- 1. Navigate to <a href="http://192.168.1.1">http://192.168.1.1</a> in a web browser using "admin" as both the user name and password to login to the router.
- 2. Select the **Advanced** menu > **Virtual Server** > **DMZ**.

| NetGomm                                                       | Quick Start   Status                      | Advanced                         | <b>≬`</b><br>Wireless ∣    | 🚺<br>Management       |                             |                              |
|---------------------------------------------------------------|-------------------------------------------|----------------------------------|----------------------------|-----------------------|-----------------------------|------------------------------|
|                                                               |                                           |                                  |                            |                       | Language English 💌          |                              |
| Local Network                                                 | DMZ Host                                  |                                  |                            |                       |                             |                              |
| Layer2 Interface<br>Internet                                  | The DSL router wil<br>Servers table to th | forward IP pac<br>e DMZ host con | kets from the V<br>nputer. | VAN that do not belo  | ng to any of the applicatio | ns configured in the Virtual |
| IP Routing                                                    | Enter the compute                         | r's IP address a                 | and click "Apply"          | ' to activate the DMZ | host.                       |                              |
| Virtual Servers<br>Port Forwarding                            | Clear the IP addre                        | ss field and clic                | k Apply to deact           | civate the DMZ host.  |                             |                              |
| Port Triggering                                               | DMZ Host IP Addre                         | ss: 192.168.1.                   | 4                          |                       |                             |                              |
| DMZ Host<br>Dynamic DNS                                       |                                           |                                  |                            | Apply/Save            |                             |                              |
| Static DNS                                                    |                                           |                                  |                            |                       |                             |                              |
| Firewall<br>NAT ALG                                           |                                           |                                  |                            |                       |                             |                              |
| Quality of Service                                            |                                           |                                  |                            |                       |                             |                              |
| Port Mapping                                                  |                                           |                                  |                            |                       |                             |                              |
|                                                               |                                           |                                  |                            |                       |                             |                              |
|                                                               |                                           |                                  |                            |                       |                             |                              |
|                                                               |                                           |                                  |                            |                       |                             |                              |
| Firmware: 4.24p<br>DSL: A2pB025c.d22i<br>Wireless: 5.10.120.0 |                                           |                                  |                            |                       |                             |                              |

- 3. Enter the **IP Address** of the device you wish to set as the DMZ host into the DMZ Host IP Address field. It is recommended to use a static IP address. Instructions for creating a static IP address can be found on the next page.
- 4. Press the **Apply/Save** button activate the DMZ host.

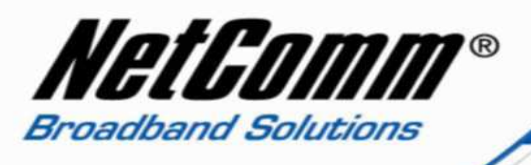

## Setting a Static IP Address

1. Select Advanced > Local Network > DHCP Server.

| NetGomm                                                       | Quick Start   Status   Advanced   Wireless   Management                                                    |  |  |  |  |
|---------------------------------------------------------------|----------------------------------------------------------------------------------------------------|--|--|--|--|
|                                                               | Language English 💌                                                                                         |  |  |  |  |
| Local Network                                                 | DHCP Server Configuration                                                                                  |  |  |  |  |
| IP Address<br>DHCP Server                                     | Enabling DHCP Server on LAN interface can provide the proper IP address settings to your computer.         |  |  |  |  |
| UPnP<br>IGMP Snooping<br>Layer2 Interface                     | <ul> <li>Disable DHCP Server</li> <li>Enable DHCP Server</li> <li>Start IP Address: 192.168.1.2</li> </ul> |  |  |  |  |
| Internet                                                      | End IP Address: 192.168.1.254                                                                              |  |  |  |  |
| IP Routing                                                    | Leased Time (bour): 24                                                                                     |  |  |  |  |
| Virtual Servers                                               | $\Box \text{ Enable DHCP ontion 66}$                                                                       |  |  |  |  |
| Firewall                                                      | TFTP Server IP: 10.11.12.13                                                                                |  |  |  |  |
| NAT ALG                                                       | Static IP Lease List: (A maximum 32 entries can be configured)                                             |  |  |  |  |
| Quality of Service                                            |                                                                                                    |  |  |  |  |
| Port Mapping                                                  | MAC Address IP Address Remove                                                                              |  |  |  |  |
|                                                               | Add Entries Remove Entries                                                                                 |  |  |  |  |
|                                                               | C Relay On Relay to Server IP: Address:                                                                    |  |  |  |  |
| Firmware: 4.24p<br>DSL: A2pB025c.d22i<br>Wireless: 5.10.120.0 | Apply/Save                                                                                                 |  |  |  |  |

2. Select the **Add Entries** button.

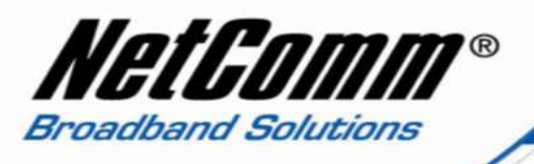

3. Enter the MAC Address and IP address of the device you wish to set a static IP address for. Enter the MAC address with a colon (:) between every two characters as shown below. To find the MAC address of your network card on your PC see the following pages.

| NetGomm                                                       | Quick Start i Status i Advanced i Wireless i M     | <b>D</b><br>Management |
|---------------------------------------------------------------|----------------------------------------------------|------------------------|
|                                                               |                                                    | Language 🛛 English 💌   |
| Local Network                                                 | DHCP Static IP Lease                               |                        |
| IP Address                                                    | Enter the Mac address and Static IP address then d | ick Apply/Save         |
| DHCP Server                                                   |                                                    |                        |
| UPnP                                                          | MAC Address: 00:1A:92:11:52:B5                     |                        |
| IGMP Snooping                                                 | IP Address: 192.168.1.4                            |                        |
| Layerz Interface                                              |                                                    |                        |
| IP Routing                                                    |                                                    | Apply/Save             |
| Virtual Servers                                               |                                                    |                        |
| Firewall                                                      |                                                    |                        |
|                                                               |                                                    |                        |
| Quality of Service                                            |                                                    |                        |
| Fort Mapping                                                  |                                                    |                        |
|                                                               |                                                    |                        |
|                                                               |                                                    |                        |
|                                                               |                                                    |                        |
|                                                               |                                                    |                        |
| Firmware: 4.24p<br>DSL: A2pB025c.d22i<br>Wireless: 5.10.120.0 |                                                    |                        |

4. Press the **Apply/Save** button to save the settings.

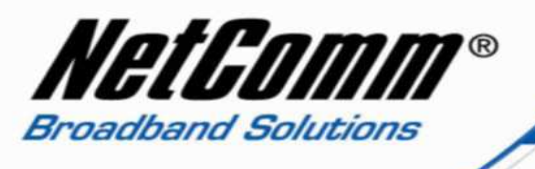

5. The static IP address entry will be displayed on the DHCP server page as shown below.

| 🕹 NetComm NB6Plus4₩                                           | ADSL2+ Wireless Modem Router - Mozilla Firefox                                                     |          |
|---------------------------------------------------------------|----------------------------------------------------------------------------------------------------|----------|
| <u>File Edit View History</u>                                 | y <u>B</u> ookmarks <u>T</u> ools <u>H</u> elp                                                     |          |
| NetComm NB6Plus4W AD                                          | DSL2+ Wireless Mod +                                                                               | *        |
| +> http://19                                                  | 22.168.1.1/                                                                                        | <i>P</i> |
| NetGomm                                                       | Quick Start   Status   Advanced   Wireless   Management                                            |          |
|                                                               | Language English 💌                                                                                 |          |
| Local Network                                                 | DHCP Server Configuration                                                                          |          |
| IP Address<br>DHCP Server                                     | Enabling DHCP Server on LAN interface can provide the proper IP address settings to your computer. |          |
| UPnP<br>IGMP Snooping                                         | <ul> <li>Disable DHCP Server</li> <li>Enable DHCP Server</li> </ul>                                |          |
| Layer2 Interface                                              | Start IP Address: 192.168.1.2                                                                      |          |
| Internet                                                      | End IP Address: 192.168.1.254                                                                      |          |
| IP Routing                                                    | Leased Time (hour): 24                                                                             |          |
| Virtual Servers                                               | Enable DHCP option 66                                                                              |          |
| Firewall                                                      | TFTP Server IP: 10.11.12.13                                                                        |          |
|                                                               | Static IP Lease List: (A maximum 32 entries can be configured)                                     |          |
| Quality of Service                                            |                                                                                                    |          |
| Port Mapping                                                  | MAC Address         IP Address         Remove           00:1A:92:11:52:B5         192.168.1.4      |          |
|                                                               | Add Entries Remove Entries                                                                         |          |
|                                                               | Relay On Relay to Server IP: Address:                                                              |          |
| Firmware: 4.24p<br>DSL: A2p8025c.d22i<br>Wireless: 5.10.120.0 | Apply/Save                                                                                         |          |

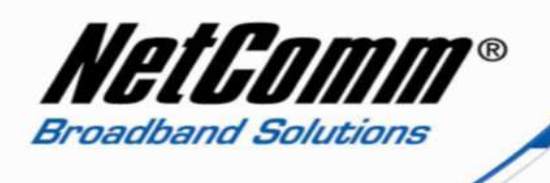

#### Finding the MAC address of a Network card of a Personal Computer

- 1. On your PC select **Start > All Programs > Accessories > Command Prompt**.
- 2. Type "ipconfig /all" (no quotes) and press enter on your keyboard.

| C:\WINDOWS\system32\cmd.exe _                                                      | 8 × |
|------------------------------------------------------------------------------------|-----|
| Microsoft Windows XP [Version 5.1.2600]<br>(C) Copyright 1985-2001 Microsoft Corp. |     |
| C:\Documents and Settings\Mace>ipconfig /all                                       |     |
| Windows IP Configuration                                                           |     |
| Host Name                                                                          |     |
| Connection-specific DNS Suffix .:<br>Decomintion<br>Physical Address               |     |

- 3. Search for the **Physical Address** of your Local Area or Wireless Network Connection. This is the MAC address of the network card.
- 4. The IP Address will also be listed for your network card as shown above.